## **ASRock**ntacja Techniczna - Pytania i Odpowiedzi

TSD-QA (2018/10)

- **P1:** W jaki sposób zainstalować Sound Blaster Connect APP w systemie Windows 10 RS4, lub jego późniejszej wersji?
- **O1:** W większości przypadków, system automatycznie pobierze aplikację w tle po zainstalowaniu sterownika Realtek Audio. Wpisz frazę "Sound Blaster Connect" w wyszukiwarce Win10, aby otworzyć program.

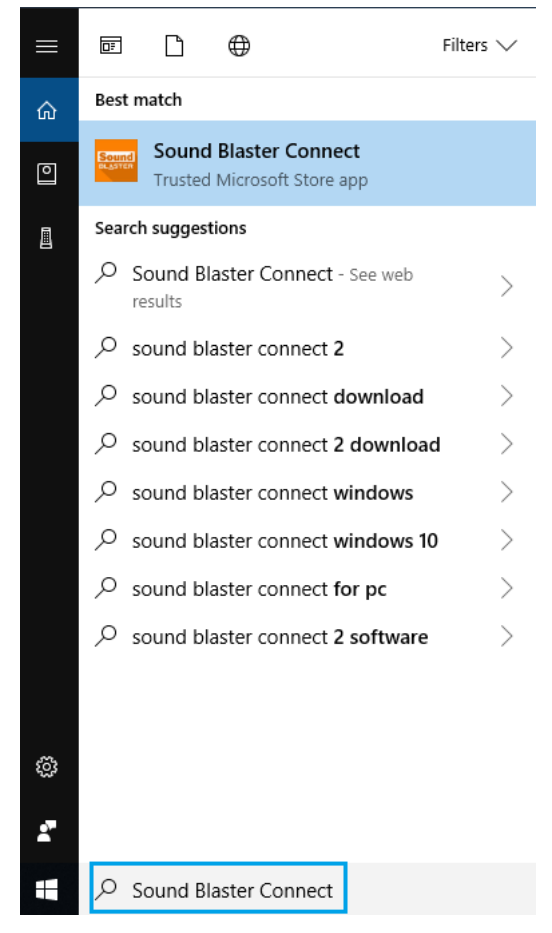

Jeżeli aplikacja nie pojawia się w Twoim systemie, wykonaj następujące kroki, aby zainstalować ją ręcznie.

- Upewnij się, że Twoja płyta główna wspiera Creative Sound i posiadasz zainstalowany sterownik Realtek Audio.
  - \* Odwiedź stronę specyfikacji płyty głównej www.ASRock.com
  - \* Sterownik Realtek Audio może być zainstalowany z płyty wsparcia CD lub pobrany z oficjalnej strony ASRock.
- 2. Przejdź do strony "Sound Blaster Connect" w sklepie Microsoft Store i kliknij przycisk "Get", aby rozpocząć pobieranie.

https://www.microsoft.com/en-sg/store/p/sound-blaster-connect/9n66rljrt8z2

## **ASRock**ntacja Techniczna - Pytania i Odpowiedzi

TSD-QA (2018/10)

|                  | Sound Blaster Connect                                                                                                    | Free                      |
|------------------|----------------------------------------------------------------------------------------------------|---------------------------|
|                  | Creative Technology Ltd. • Entertainment                                                                                                    | Get                       |
| Sound            | ♡ Wish list                                                                                                    | ▲ See system requirements |
| BL <u>A</u> STER | Sound Blaster Connect lets you easily configure and personalize the<br>audio settings of your Creative product. Enjoy professionally tuned<br>sound experiences optimized for popular game titles and most of<br>More |                           |

3. Po instalacji, naciśnij przycisk "Launch", aby uruchomić aplikację.

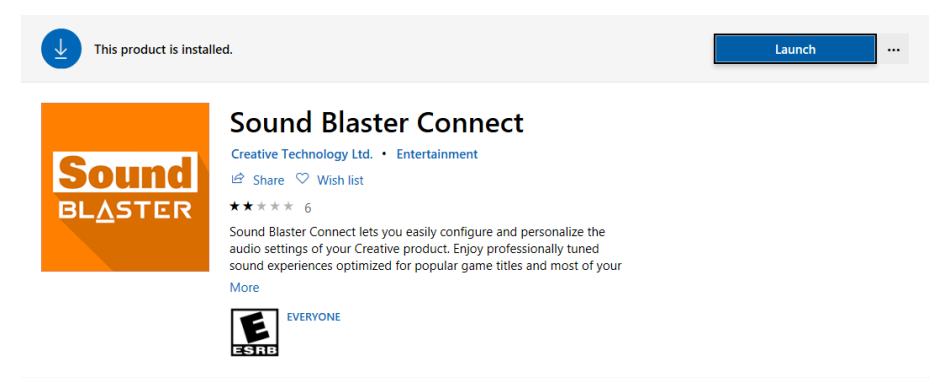

W poniższej tabeli znajdziesz informacje, które płyty obsługują Creative SoundBlaster Cinema5.

| Platforma | Modele                         |
|-----------|--------------------------------|
|           | Fatal1ty H370 Performance      |
|           | Fatal1ty B360 Gaming K4        |
| Intol     | Fatal1ty B360M Performance     |
| inter     | Z390 Phantom Gaming 9          |
|           | Z390 Phantom Gaming 6          |
|           | Z390 Phantom Gaming SLI-ITX/ac |
|           | Fatal1ty X470 Gaming K4        |
|           | Fatal1ty X470 Gaming-ITX/ac    |
| AMD       | Fatal1ty B450 Gaming-ITX/ac    |
|           | Fatal1ty B450 Gaming K4        |
|           | X399 Phantom Gaming 6          |

## **ASRock**ntacja Techniczna - Pytania i Odpowiedzi

TSD-QA (2018/10)

**P2:** Jak zainstalować aplikację Realtek Audio Console pod systemem Windows 10 RS4 lub jego późniejszej wersji?

**O2:** W większości przypadków, system automatycznie pobierze aplikację w tle po zainstalowaniu sterownika Realtek Audio. Wpisz frazę "Realtek Audio Console" w wyszukiwarce Win10, aby otworzyć program.

\* Podłącz przewód LAN podczas instalacji sterownika Realtek Audio.

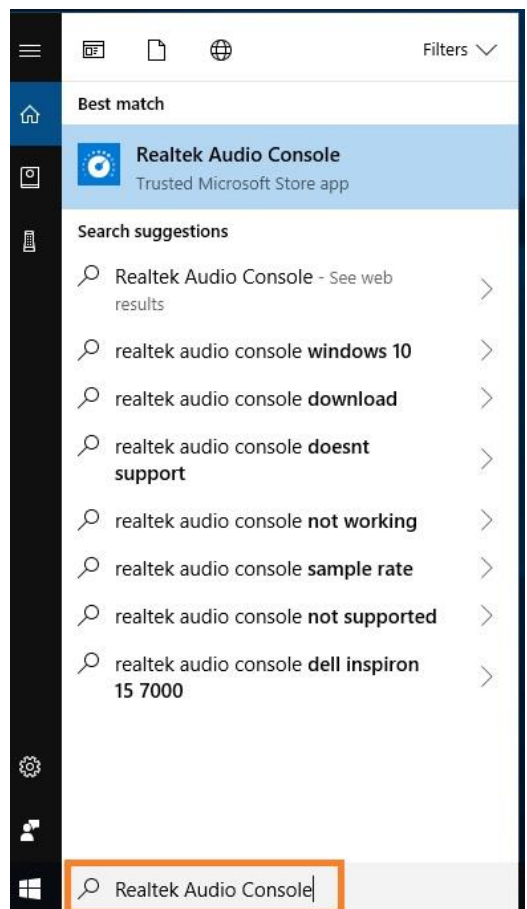

Jeżeli aplikacja nie pojawia się w Twoim systemie, wykonaj następujące kroki, aby zainstalować ją ręcznie.

- Przejdź do Menedżera Urządzeń, aby sprawdzić, czy sterownik Realtek Audio jest zainstalowany.
  \* Sterownik Realtek Audio może być zainstalowany z płyty wsparcia CD lub pobrany z oficjalnej strony www.ASRock.com.
- Kliknij w poniższy link, aby przejść do strony pobierania "Realtek Audio Control" w sklepie Microsoft Store i naciśnij guzik "Get", aby rozpocząć pobieranie. <u>https://www.microsoft.com/store/productId/9P2B8MCSVPLN</u>

## **ISRock**ntacja Techniczna - Pytania i Odpowiedzi

TSD-QA (2018/10)

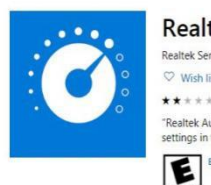

| Realtek Audio Control                                                                                                    |           |
|----------------------------------------------------------------------------------------------------|-----------|
| Realtek Semiconductor Corp • Utilities & tools                                                                                                    |           |
| ♥ Wish list                                                                                                    | Acus      |
| **** 114                                                                                                    | m see sys |
| 'Realtek Audio Control' provides the best audio experience with the Realtek Audio Codec. You can adjust audio device effects and all the audio device<br>settings in this App. |           |
| EVERYONE                                                                                                    |           |

3. Po instalacji, naciśnij przycisk "Launch", aby uruchomić aplikację.

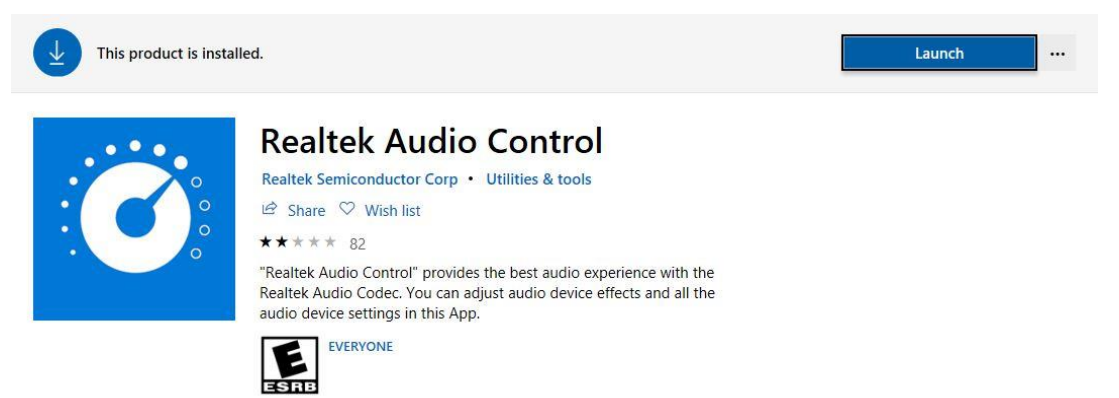